### ① 登録画面へ

以下のURLもしくはQRコードより、登録画面 (Web決済システム・Peatixピーティックス) へお進みください。

https://peatix.com/event/4076341

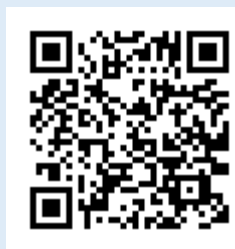

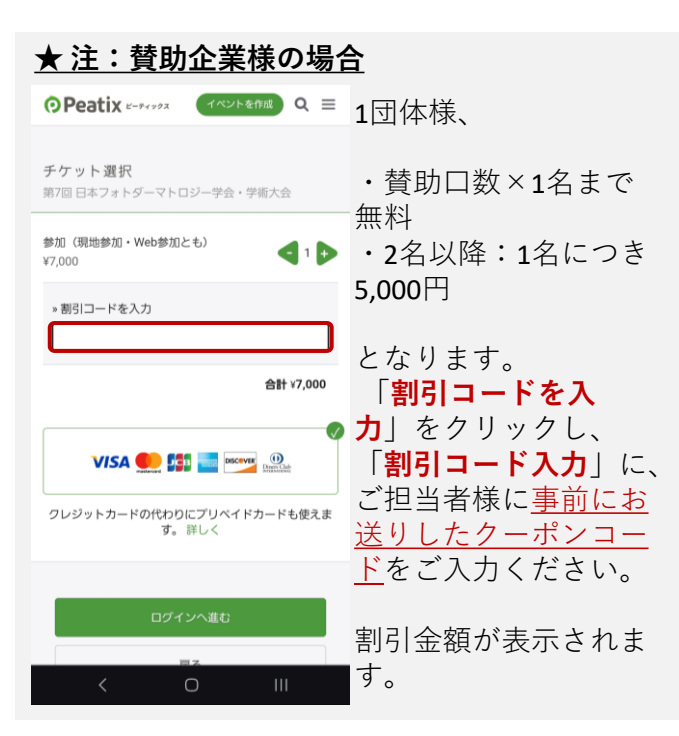

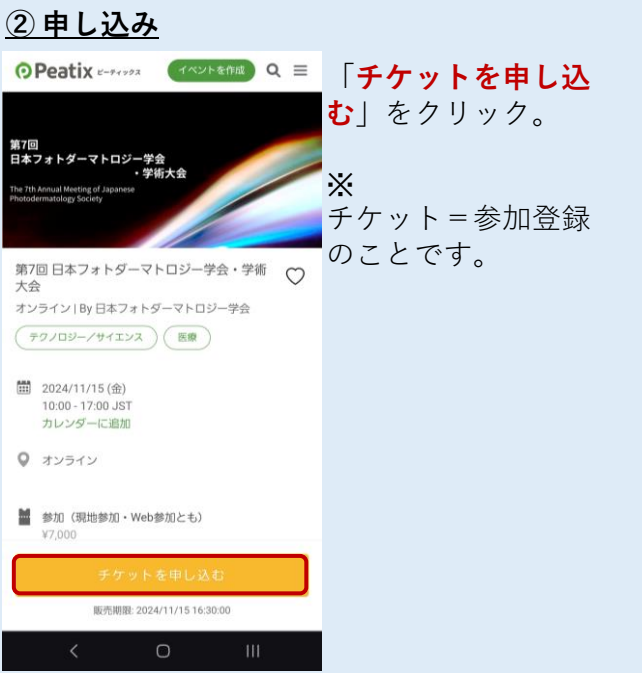

Q ≡

新規登録

Peatixを利用することにより、Peatixの「<u>利用規約</u> (2024年6月18日更

新)」 および「Peatix プライパシーボリシー (2024年2月1日更新)」に

どのアカウントを使ったかわからない場合

同意したこととみなされます。

④ログインする

• Peatix E-PAPPA

ログイン または

メールアドレスでログイン

メール

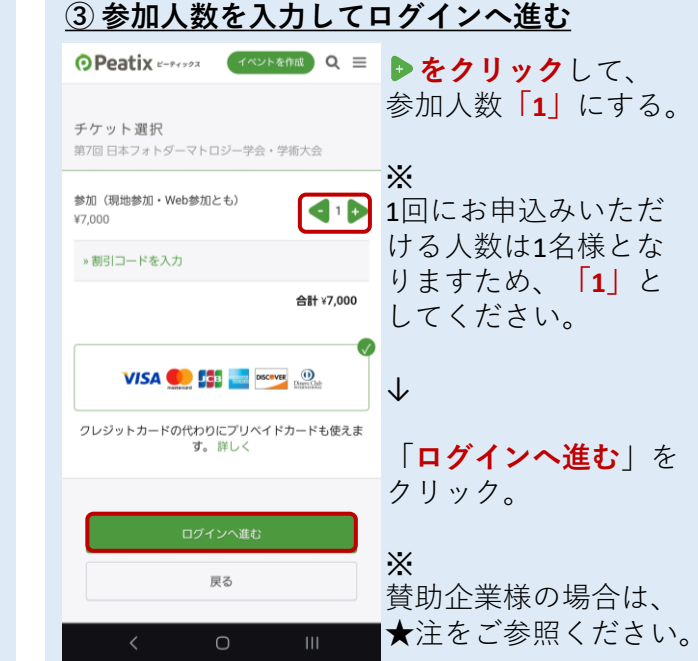

ルア

パス

|                                                  | <u>⑤新規登録</u>                                                  |                    |
|--------------------------------------------------|---------------------------------------------------------------|--------------------|
| 初めてPeatix(ピー                                     | G 同意してGoogleで登録                                               | 「表示名」「メール」         |
| ティックス)を利用さ<br>れる先生は「 <b>新規</b> 登                 | ▲ 同意してAppleで登録                                                | ドレス」任意の「パンワード」を入力。 |
| 録」をクリック。                                         | または                                                           |                    |
| <u>⑤にお進みください。</u>                                | PD 事務局                                                        | $\checkmark$       |
| <u>昨年本学会にご参加</u> い                               | @npo-hifu.net                                                 | 「同意して新規作成」         |
| ただいていたり、 <u>他の</u><br>学会などで <b>すでにご利</b>         |                                                               | をクリック。             |
| <u>ームなど</u> で <u>ラでにとれ</u><br><u>用</u> いただいている先生 | ✓ 単低8文字以上 ✓ 数字を含む<br>✓ 英小文字を含む ✓ 特殊文字(?#など)を含む                |                    |
| は「メールアドレスで                                       | √ 黄大文字を含む                                                     |                    |
| ドレスを入力。                                          | 同意して新規作成                                                      |                    |
| <u>⑥にお進みください</u> 。                               |                                                               |                    |
| $\checkmark$                                     | このサイトはreCAPTCHAによって保護されており、Googleのプラ<br>イバシーポリシーと利用限的が適用されます。 |                    |
| 「次に進む」                                           | < 0 III                                                       |                    |

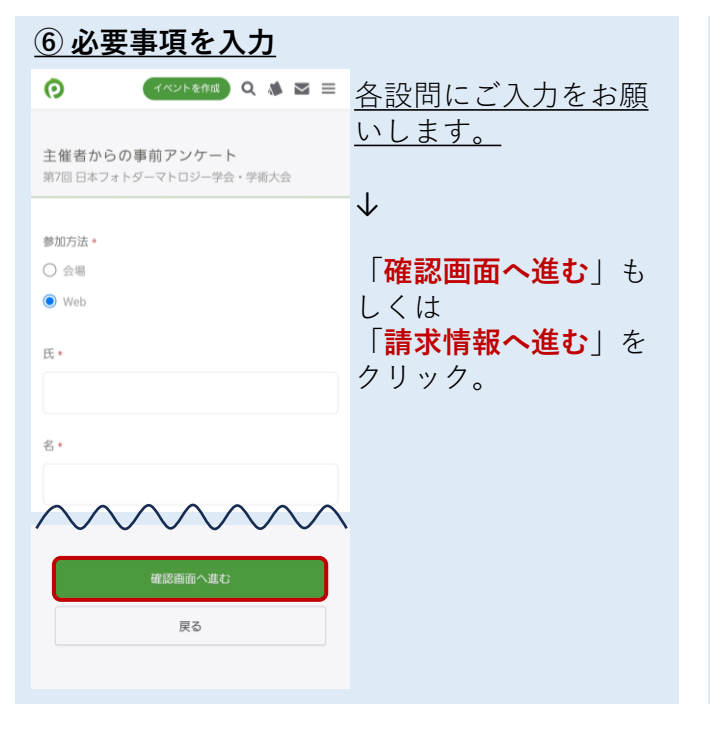

| <u> ⑦ カード情報入力</u>                                                                                                    |                                                                      |
|----------------------------------------------------------------------------------------------------|----------------------------------------------------------------------|
| <ul> <li>              イベントを作該             Q             ▲</li></ul>                                                                                                    | お支払いにご利用いた<br>だく <mark>クレジットカード</mark><br>情報を入力。                     |
| カード番号<br>カード番号<br>VISA ●● 篩 ■ ●● 22<br>有効期限 セキュリティコード<br>月/年 OVV<br>毎額方法                                                                                                    | ↓<br>「 <mark>次に進む</mark> 」<br>※賛助会員などお支払<br>いのない方は、この画<br>面は表示されません。 |
| カード情報を登録して次回以降使用する <sup>③</sup> 次に進む     バール     バール     バール     バール     バール     バール     バール     「     「     「     」     「     」     」     」     」     」     」     」     」     」     」     」     」     」     」     」     」     」     」     」     」     」     」     」     」     」     」     」     」     」     」     」     」     」     」 / |                                                                      |

| イベントを作成 Q 🛝 🖂 三                                              | 市 庇 れ 毛 粉 ち わ かけ |
|--------------------------------------------------------------|------------------|
|                                                              | 再度や于奴をわかり        |
|                                                              | 申し訳ございません        |
| ご確認                                                          |                  |
| 第7回 日本フォトターマトロジー学会・学術大会                                      | ンステムの都合上、        |
|                                                              | 「全角カタカナの姓        |
| チケット                                                         | 名」をご入力くださ        |
| 参加(現地参加・Web参加とも)<br>1 × ¥0                                   |                  |
| 승計 ¥0                                                        |                  |
| 割引コード適用済み                                                    |                  |
|                                                              |                  |
|                                                              |                  |
|                                                              |                  |
| 姓名(全角力ナ) *                                                   |                  |
| 姓名(全角力ナ) *<br>ビィディ                                           |                  |
| 姓名(全角カナ)。<br>ビィディ                                            |                  |
| 姓名(全角カナ)・<br>ビィディ<br>ガッカイ                                    |                  |
| 姓名(全角カナ)・<br>ビィディ<br>ガッカイ                                    |                  |
| 姓名(全角カナ)・<br>ビィディ<br>ガッカイ<br>メール                             |                  |
| 姓名(全角カナ)・<br>ビィディ<br>ガッカイ<br>メール<br>hikarirouka@npo-hifu.net |                  |
| 姓名(全角カナ)・<br>ビィディ<br>ガッカイ<br>メール<br>hikarirouka@npo-hifu.net |                  |

#### 9 申し込む 申し込み完了 「今すぐ支払う」もし 0 メール hikarirouka@npo-hifu.net くは「チケットを申し 込む | をクリック。 編集 表示名(公開、ニックネーム可)・ PD 事務局 お申し込みありがとうございます。詳細を下記のメ Х ールへお届けします。 支払い内容により、文 hikarirouka@npo-hifu.net メールアドレスを変更したい? 主催者の設定により、チケットの譲渡はできませ 言が異なります。 ✓ 今後日本フォトダーマトロジー学会が新規イベ ントを公開したら通知を受け取る チケットはスマートフォンの中 E お申し込みを完了することにより、Peatixの「利用規約 チケットはアプリで確認できます。アプリではおす (2024年6月18日更新)」 および「Peatix プライバシーボリ すめイベントや期間限定の特集も掲載しています。 シー (2024年2月1日更新)」に同意したこととみなされま 戻る < 111

# これでお手続きは完了 To: PD 事務局 です。 ご登録いただいたメー ルアドレスに、登録完 了メールが届きます。 ざいます。 当日もこのメールから 学術大会 Web視聴画面にお入り いただけます。 ょう お申込みいただきあり がとうございます。 () <

## ★ 配信メールサンプル

From: tickets@peatix.com <tickets@peatix.com> Sent: Monday, August 26, 2024 2:25 PM @npo-hifu.net> Subject: [Peatix] 第7回 日本フォトダーマトロジ 一学会・学術大会 のチケットお申し込み詳細 当日は「イベント視聴 ページに移動|より、 ご視聴いただけます。

# Peatix

PD 事務局さん、下記イベントへのお申し込みありがとうご

第7回 日本フォトダーマトロジー学会・

#### パソコンまたはスマートフォ ンからイベントに参加しまし

このイベントはオンラインで開催されます。イベント視聴べ ージで、イベント参加方法に関する主催者からの案内を確認 してください。イベント視聴ページは、チケット申し込んだ 参加者がPeatixにログインした状態でのみアクセスできま す。オンラインイベントの参加方法についてもっと詳しく イベント視聴ページに移動 ~ ← • 返信

# また会場参加の先生は、 受付でこちらのメール (スマートフォン、出 カどちらでも可)をご 提示ください。